# kůna

# Küng smart+ Kurzanleitung

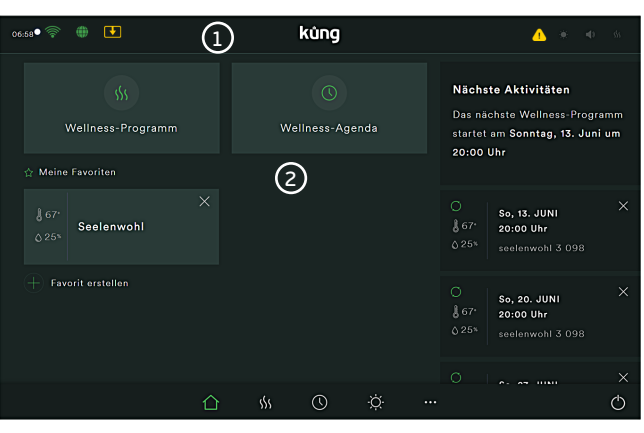

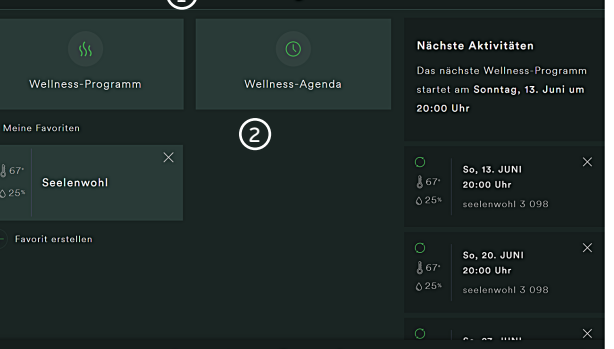

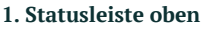

06:58 Aktuelle Uhrzeit

- Blinkender Punkt (verbunden) •
- W-Lan Symbol (grau = aus / grün = an)
- Update Server (grau = nicht verbunden / grün = verbunden) ۵ ا
- Rechteck mit Pfeil (Neues Update vorhanden)
- Warndreieck (es liegt ein Fehler / Hinweis an)
- Sonne (grau = Licht aus / grün = Licht an)
- Lautsprecher (grau = Audio aus / grün = Audio an)
  - Hitzesymbol (grau = aus / grün = an /
  - blau = Nachtrocknung aktiv / violett = Restwärme > 40°C)

# 2. Hauptfenster

- 🛞 Wellness-Programm, siehe Punkt 5
- Wellness Agenda, siehe Punkt 8
  - Favoriten aus den Wellness Programmen oder selbst erstellte Szenen
- Hit dem Plus können zusätzliche Favoriten hinzugefügt werden

#### 3. Seitenfenster rechts

Hinweismeldungen:

Nächste geplante Aktivitäten für einen Start aus der Wellness-Agenda oder via Fernstart-Funktion

Anstehende Ereignisse für Einmal- oder 🕥 Serientermine

Hinweis: Für den Autostart durch die Agenda oder via Fernstart ist ein Sicherheitspaket erforderlich

## 4. Menüleiste unten

| 企 | Home Button |  |
|---|-------------|--|
|---|-------------|--|

- SS Vordefinierte Küng-Wellness-Programme
- ( )Agenda / Wellness-Planer
- Lichtmenü
- Technik Menü
- $\bigcirc$ Alle Verbraucher aus (Display geht nach 5 min in Standby)

### 5. Wellness-Programme

Der Anzeigebereich kann durch Wischbewegung zur Seite und nach unten aescrollt werden.

Szene: 4 vordefinierte Temperatur-, Feuchtigkeit-, Licht- & Akustikeinstellungen Finnisch: 4 reine Temperaturprogramme

Biosauna: 4 kombinierte Temperatur- / Feuchtigkeitsprogramme Infrarot: 3 IR-Programme (Nur mit IR-Strahler)

Mit 🕀 können eigene Szenen erstellt und abgespeichert werden.

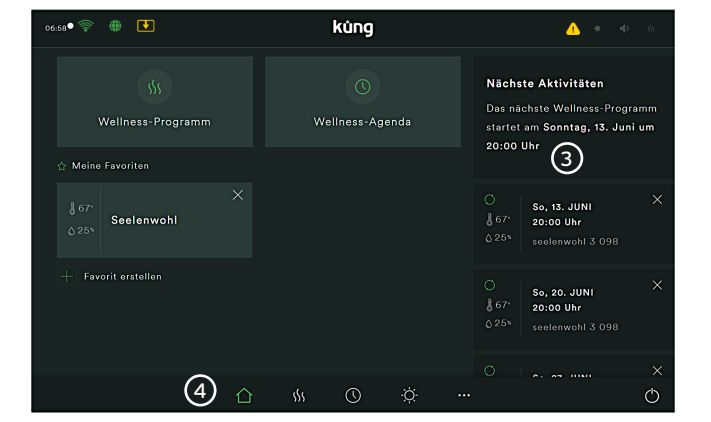

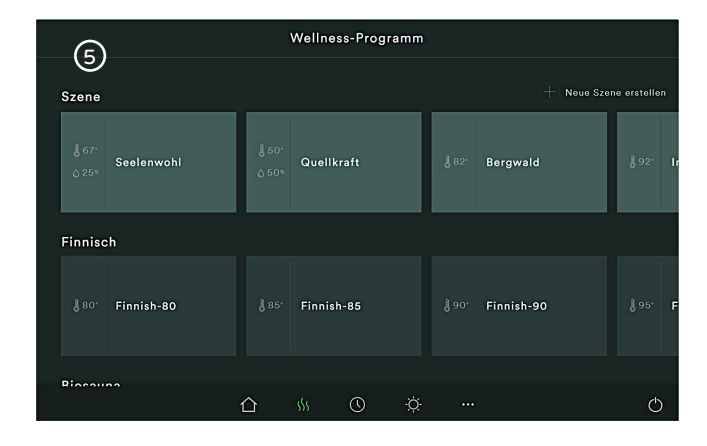

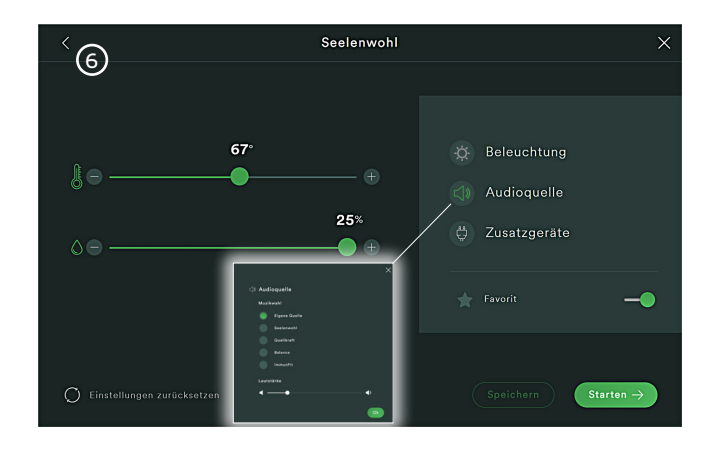

# 6. Programm / Szene Auswahl

Nach Auswahl einer Szene / eines Programmes können mit den Schiebereglern die Temperatur / Feuchtigkeit noch angepasst werden.

| Speichern | MODITIZIE |
|-----------|-----------|
| Starten → | Das Sau   |
|           |           |

Modifizierungen können unter neuem Namen gespeichert werden. nieren beginnt mit der Taste Starten.

| Jntermenü Beleuchtung:  | <ul> <li>Einstellen der Beleuchtung, siehe Punkt 9</li> </ul> |
|-------------------------|---------------------------------------------------------------|
| Jntermenü Audioquelle:  | <ul> <li>Auswahl vordefinierter Audio-Dateien</li> </ul>      |
|                         | • Via Bluetooth kann eigene Musik abgespielt werden           |
| Jntermenü Zusatzgeräte: | • Einschalten von Zusatzgeräten wie z.B. IR-Strahler          |
|                         |                                                               |

 Lautstärke der internen Musik mittels Slider einstellen. Hinweis: • Bei Musik über eine eigene Quelle muss die Lautstärke am gekoppelten Geräten eingestellt werden.

# kůng

# Küng smart+ Kurzanleitung

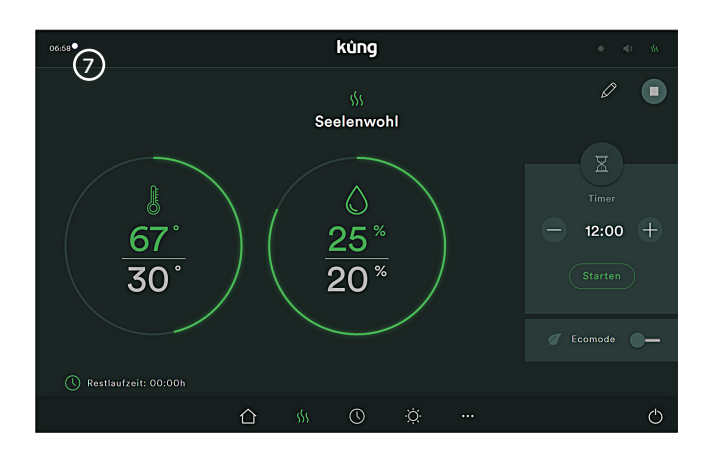

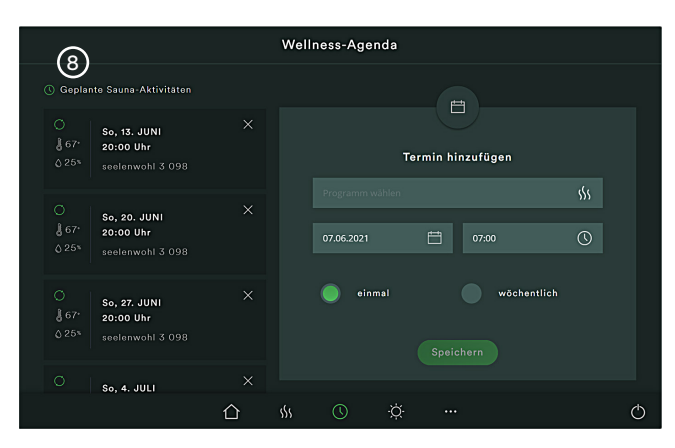

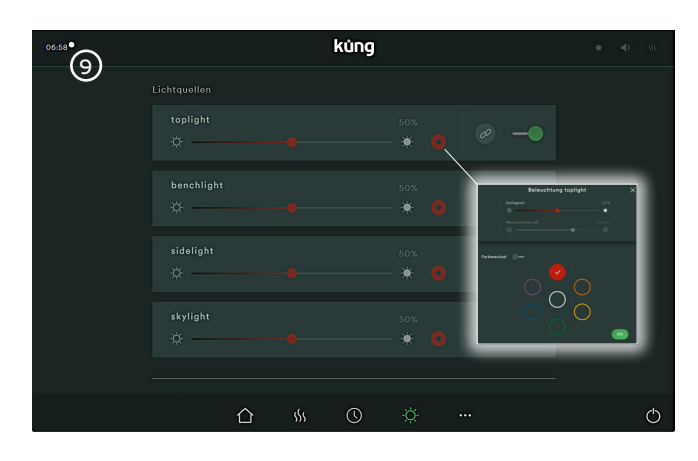

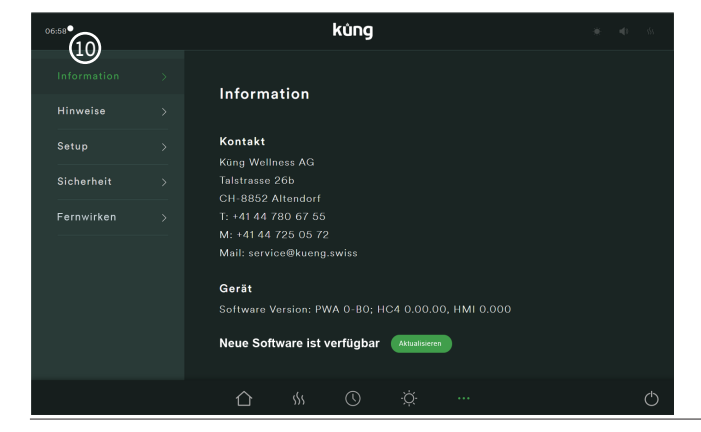

### 7. Laufender Betrieb (hier: Szene Seelenwohl)

- Anzeige von Temperatur und Feuchtigkeit mittels Kreissegment Oben: definierter Soll-Wert / Unten: gemessener Ist-Wert
- Anpassung der Soll-Werte mittels Stift-Symbol Beenden des Programms mit Rechteck-Symbol oder Aus-Symbol
- Timer: elektronische Sanduhr, die bei 0:00 ein akustisches Signal ausgibt (Nur mit Akustikpaket)
- Ecomode: reduziert die Soll-Temperatur um 10°C
   Kann als Ruhepausen zwischen 2 Wellness-Gängen aktiviert werden.
- Restlaufzeit: bei 0:00 schaltet die Anlage aus Sicherheitsgründen ab (Default-Wert 2h, kann im Technik Menu bis 6h angepasst werden)

### 8. Wellness-Agenda

Links: anstehende, bereits geplante Sauna-Aktivitäten
O Wochenserientermine

Rechts: neuen Termin hinzufügen

- Programm, Datum und Uhrzeit auswählen
- Definieren, ob Termin einmalig oder wöchentlich wiederkehrend

#### Hinweis:

Wenn die Anlage vorgängig geprüft und freigegeben wurde, kann die Agenda das Wellness-Programm automatisch starten. (Autostart nur mit eingebauten Sicherheitspaket möglich)

### 9. Licht-Menü

Auswahl und Ansteuerung der einzelnen Lichtquellen

Links = Aus / Rechts = An

Gruppieren von Lichtquellen

- •••• Dimmen der Lichtquelle von 0 100%
  - Untermenü Farbwahl / Farbwechsel

### Hinweis:

0

Gruppierte Lichtquellen haben gleiche Eigenschaften, also bspw. gleiche Farbe oder Helligkeit

## 10. Technik-Menü

Information: Kontaktdaten zur Küng Wellness AG und Service-Hotline Bitte Gerätenummer für Hotline bereit halten

> Möglichkeit zum Softwareupdate, sofern Anlage mit WLAN unter «Fernwirken» verbunden

| Hinweise:   | Fehlerspeicher, falls ein Ereignis oder Fehler ansteht                                        |
|-------------|-----------------------------------------------------------------------------------------------|
| Setup:      | Einstellung von Datum, Uhrzeit, Sprache, Timer & max. Daue                                    |
| Sicherheit: | Tastatursperre / Kindersicherung mit 4-stelligem PIN                                          |
| Fernwirken: | Verbindungseinstellung WLAN für die externe Bedienung<br>Aktivierung für automatische Updates |

# wellness | swiss made